## Step 1. Save document on your computer

## Step 2. Go to print.stmartin.edu

Step 3. Sign-in using your Saint Martin's user name and password (same as email and Moodle)

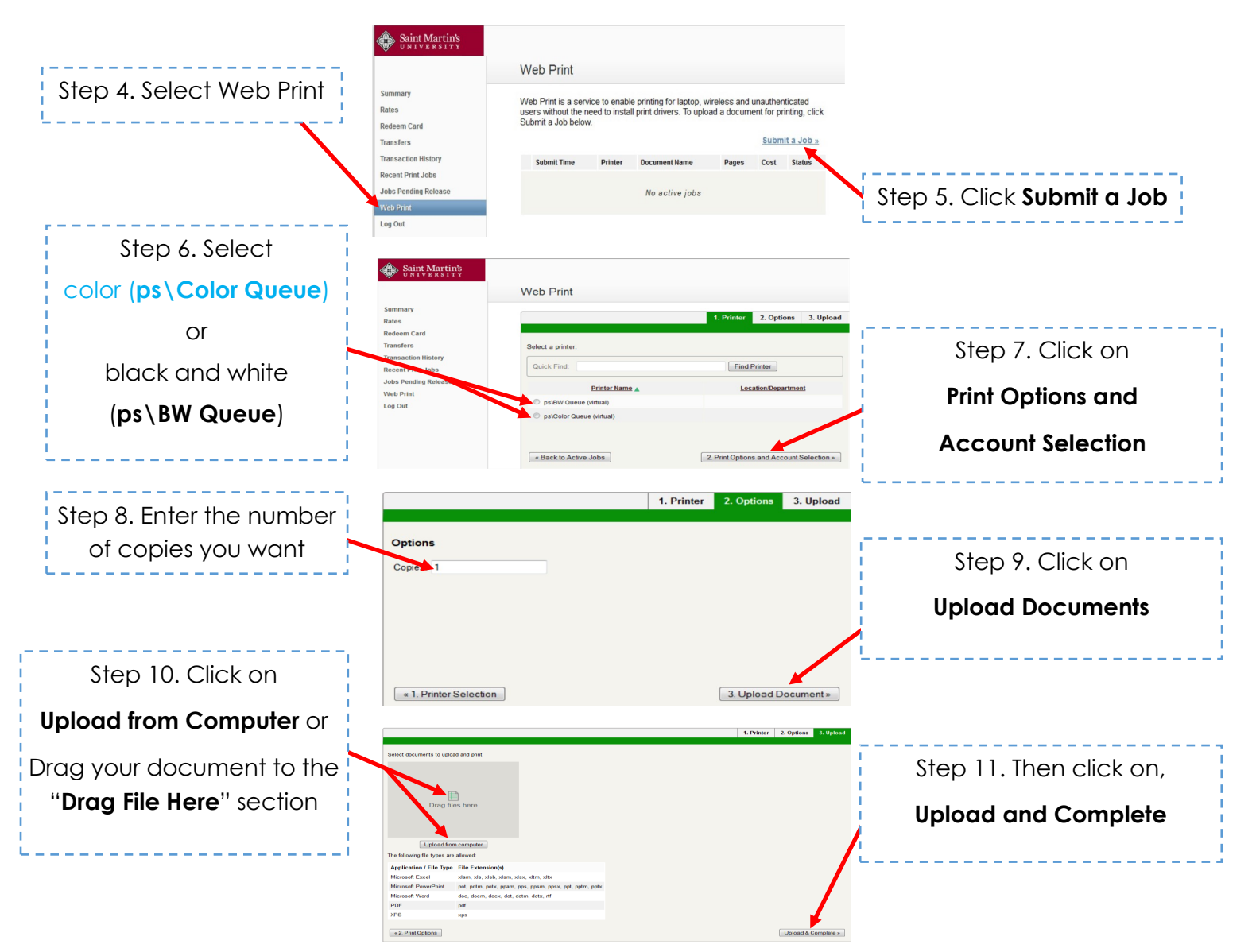

Step 12. Go to any Printer on Saint Martin's campus

Step 13. Log-in to your account or scan your ID card, and print your document.

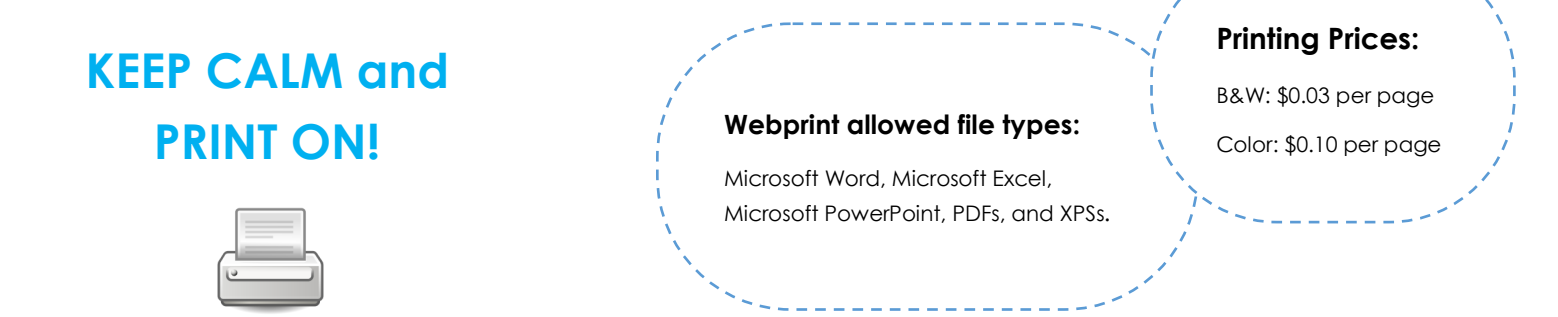